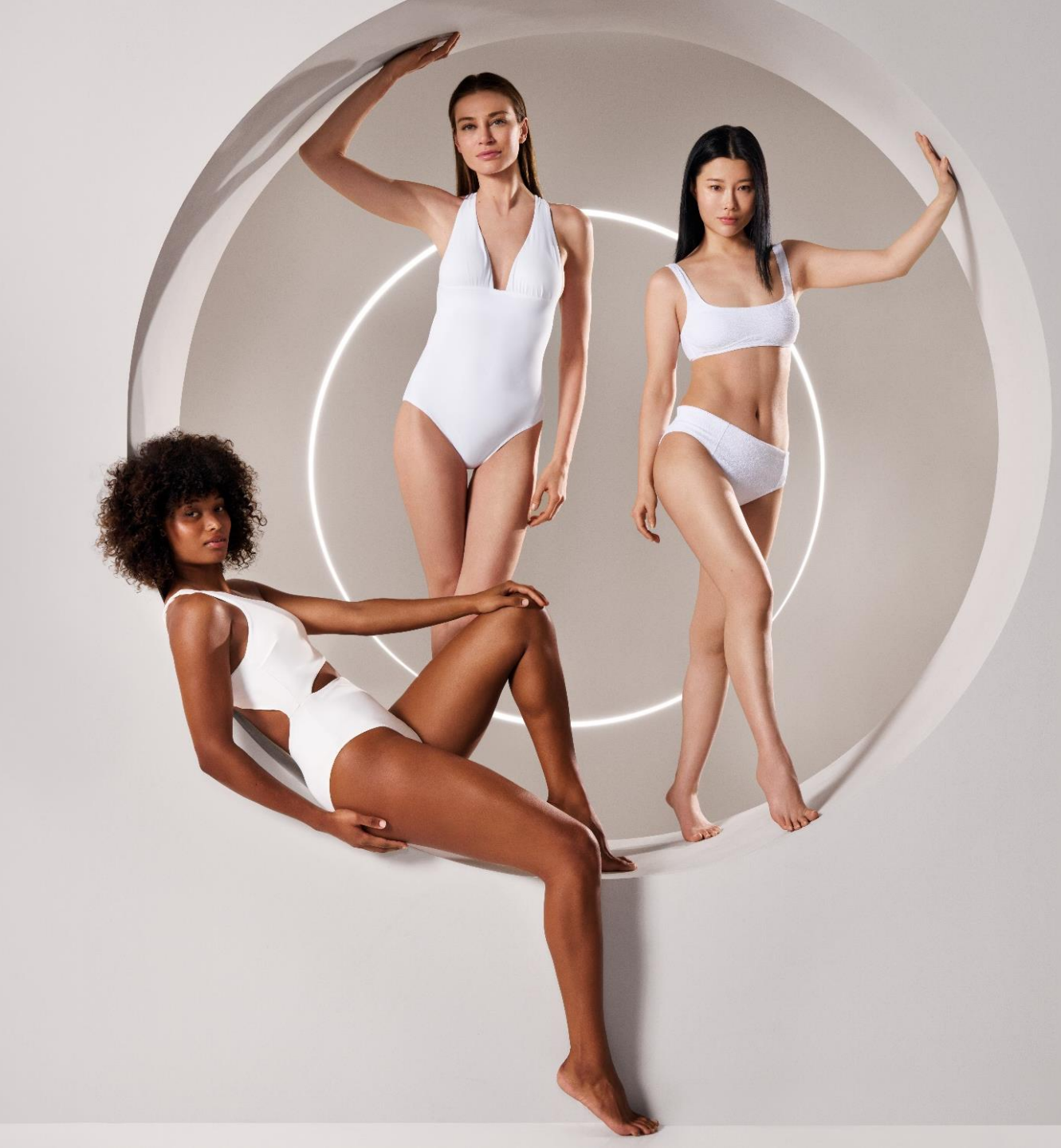

ENDERMOLINK™ INSTALLATION GUIDE

CELLU M6 INFINITY®

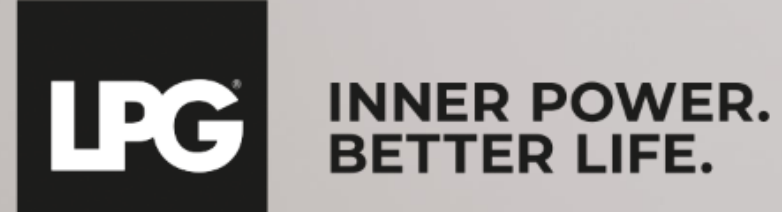

## ENDERMOLINK<sup>™</sup> APPLICATION COMPATIBILITY

#### **MINIMUM SOFTWARE VERSIONS REQUIRED:**

- ➢ iOS: iOS 17
- Android: Android 12

Previous versions may limit the user experience and restrict access to certain features. Please note that the availability of updates to Android 12 may vary depending on manufacturers and models.

We recommend checking each device's specifications or consulting the manufacturer to confirm compatibility.

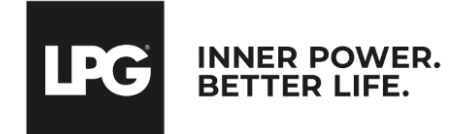

#### O1 ENDERMOLINK™ APP

#### ANDROID VERSION

 $endermolink^{{\scriptscriptstyle\mathsf{TM}}} \ application$ 

Cellu M6 Infinity®

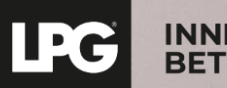

INNER POWER. BETTER LIFE.

## CONNECT THE TABLET TO YOUR WI-FI NETWORK

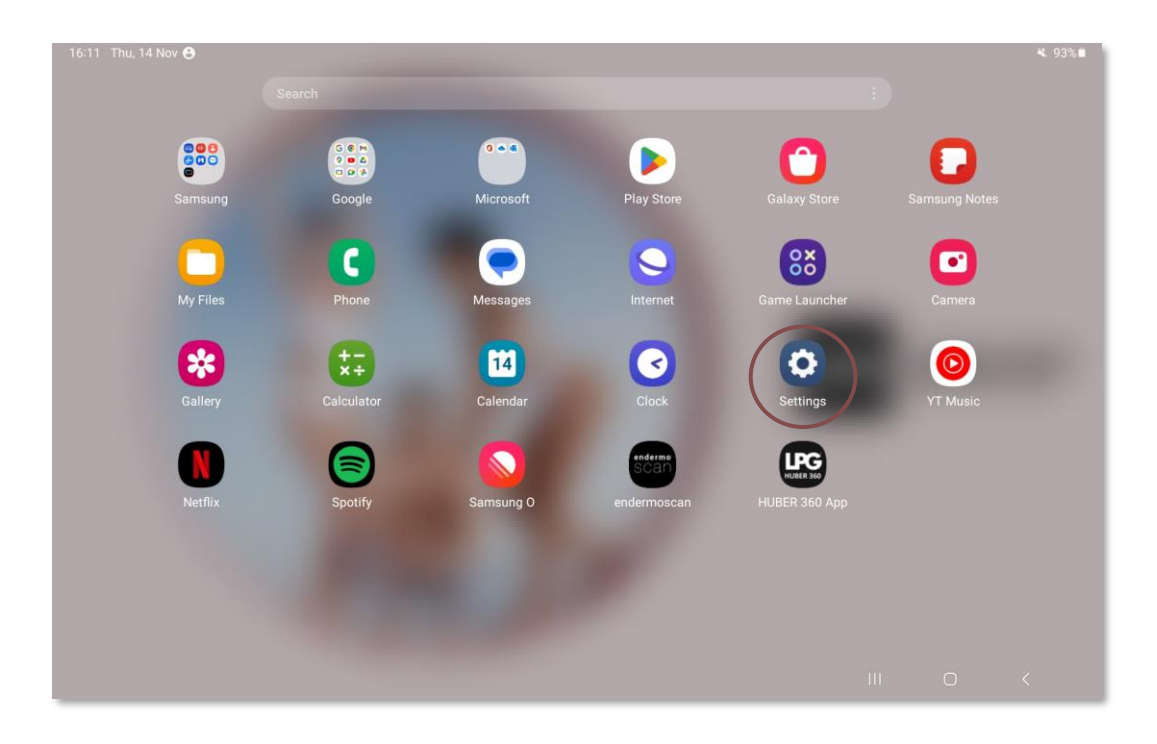

Start the **"Settings"** application available on the home screen of your tablet.

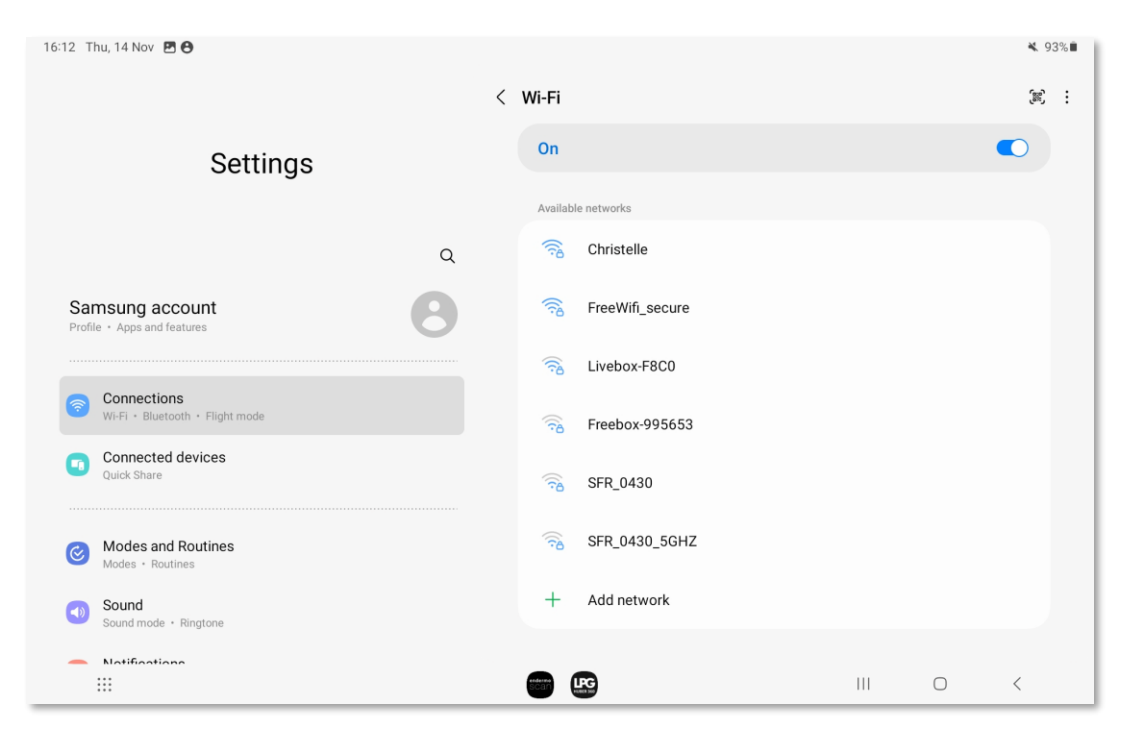

Select the **"Connections"** section, then click on **"WI-FI"**. Select your **WI-FI** network .

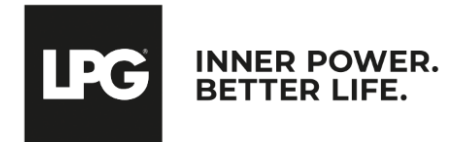

#### endermolink<sup>™</sup> application

#### PLAY STORE ACCESS SIGN IN TO YOUR GOOGLE ACCOUNT

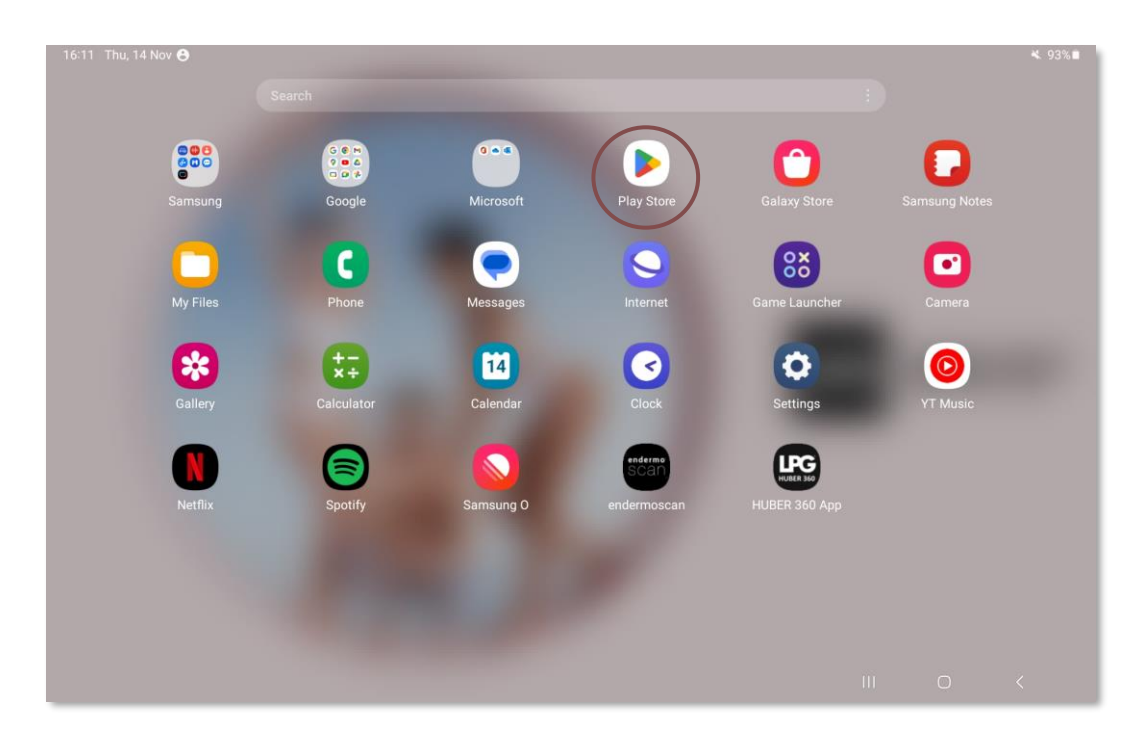

Then start the **"Play Store"** application on your tablet's home screen.

| Google                                                                                                    |   |   |   |
|----------------------------------------------------------------------------------------------------|---|---|---|
| Sign in                                                                                                    |   |   |   |
| Use your Google Account. The account will be added to this device and available<br>to other Google apps.<br>Learn more about using your account |   |   |   |
| Email or phone                                                                                                    |   |   |   |
| Forgot email?                                                                                                    |   |   |   |
| Create account Next                                                                                                    |   |   |   |
|                                                                                                    |   |   |   |
|                                                                                                    |   |   |   |
|                                                                                                    |   |   |   |
|                                                                                                    | Ш | 0 | < |

Sign in to **your Google Account**. Enter **your username** (personal email address) and password.

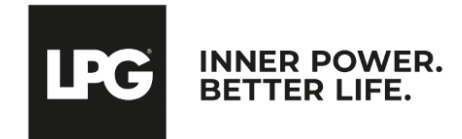

#### PLAY STORE ACCESS SIGN IN TO YOUR GOOGLE ACCOUNT

| 16:18 Thu, 14 Nov 🖪 G 😁 • |                                                                                                    |       | 💐 🖘 92% 🛢 | 16:18 Thu, 14 Nov G 🖪 🔁 •                                                                                                    | ¥. 🕾 92% 🗰                                                                                                    |
|---------------------------|----------------------------------------------------------------------------------------------------|-------|-----------|----------------------------------------------------------------------------------------------------|----------------------------------------------------------------------------------------------------|
|                           |                                                                                                    |       |           | G                                                                                                    |                                                                                                    |
|                           | <text><text><text><text><text><text><text><text></text></text></text></text></text></text></text></text> |       |           | Google services<br>johanna.kozinski@lpgsystems.com<br>Tap to learn more about each service, such as how to turn it on or off later.<br>Data will be used according to Google's Privacy Policy. | Backup Image: Constant in the second second sec |
|                           |                                                                                                    | III O | <         |                                                                                                    |                                                                                                    |

You are now **logged in.** 

You can save the data on your device by clicking on **Accept.** 

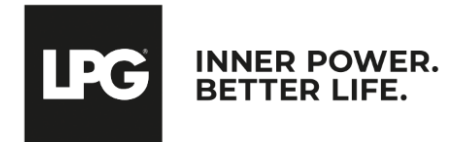

#### endermolink<sup>™</sup> application

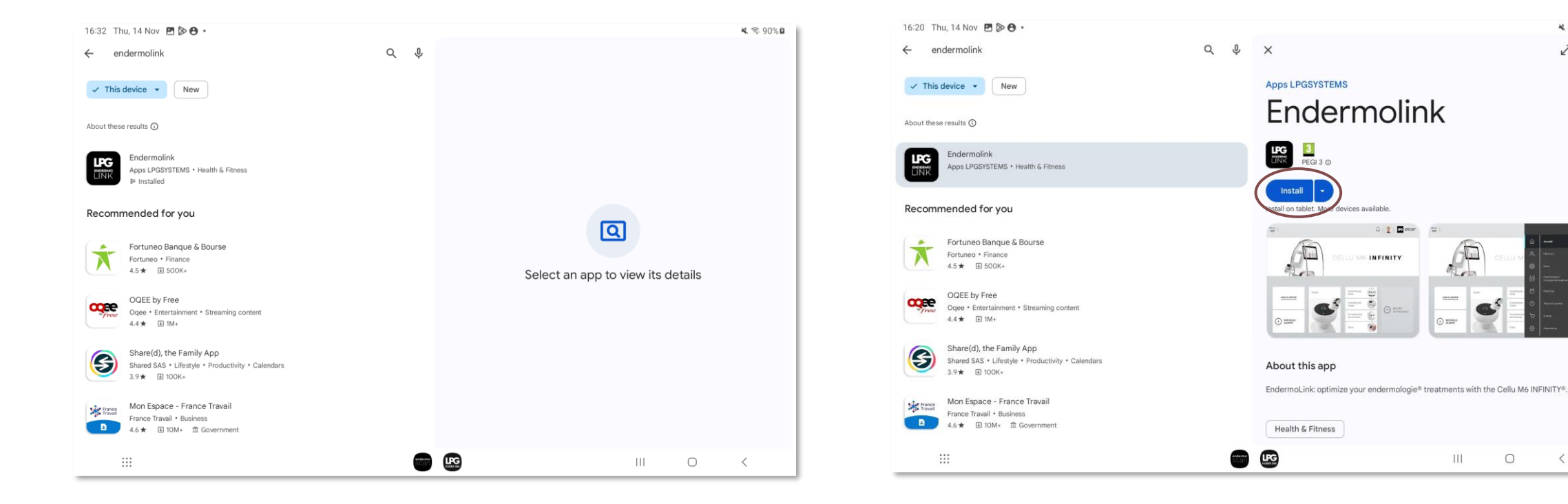

Start a search for the **Endermolink™** app in the **Play** Store search bar.

#### The Endermolink<sup>™</sup> app appears, click Install.

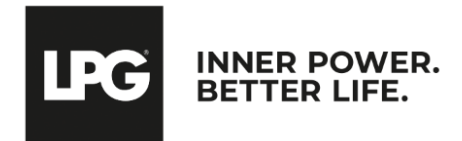

₩ 🖘 91%

2 :

 $\rightarrow$ 

1

D

111

0

endermolink<sup>™</sup> application

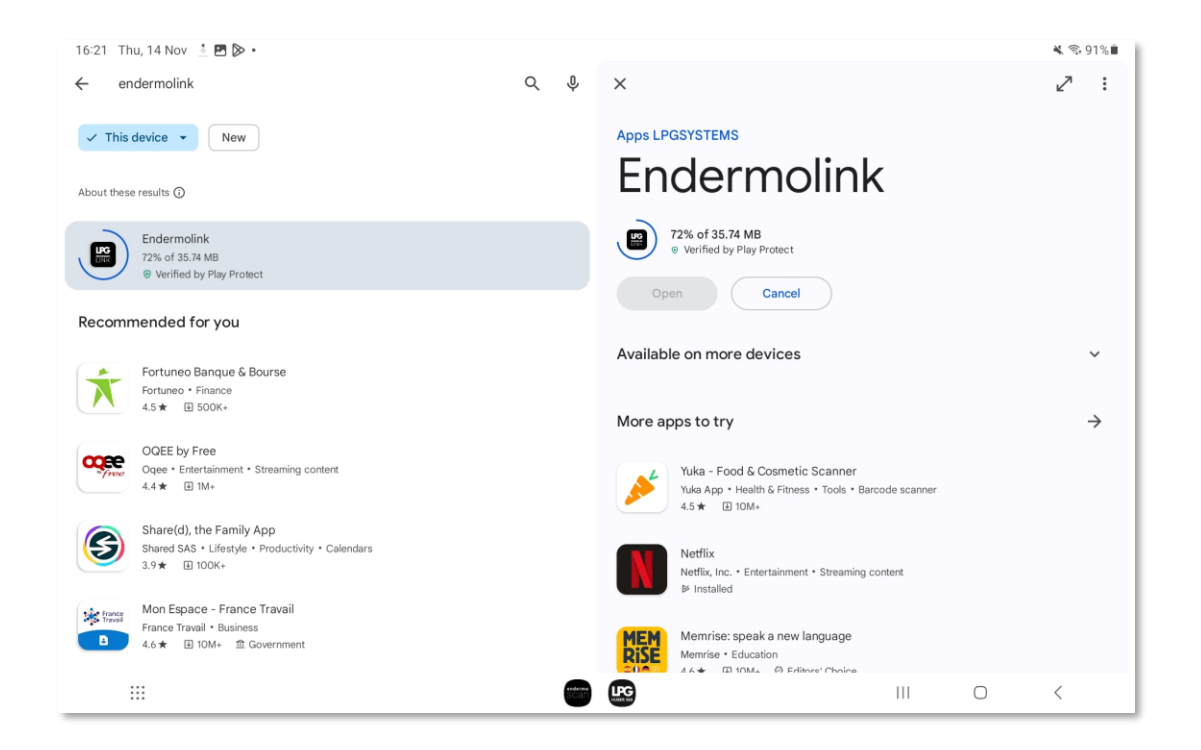

The **Endermolink™** app is being downloaded.

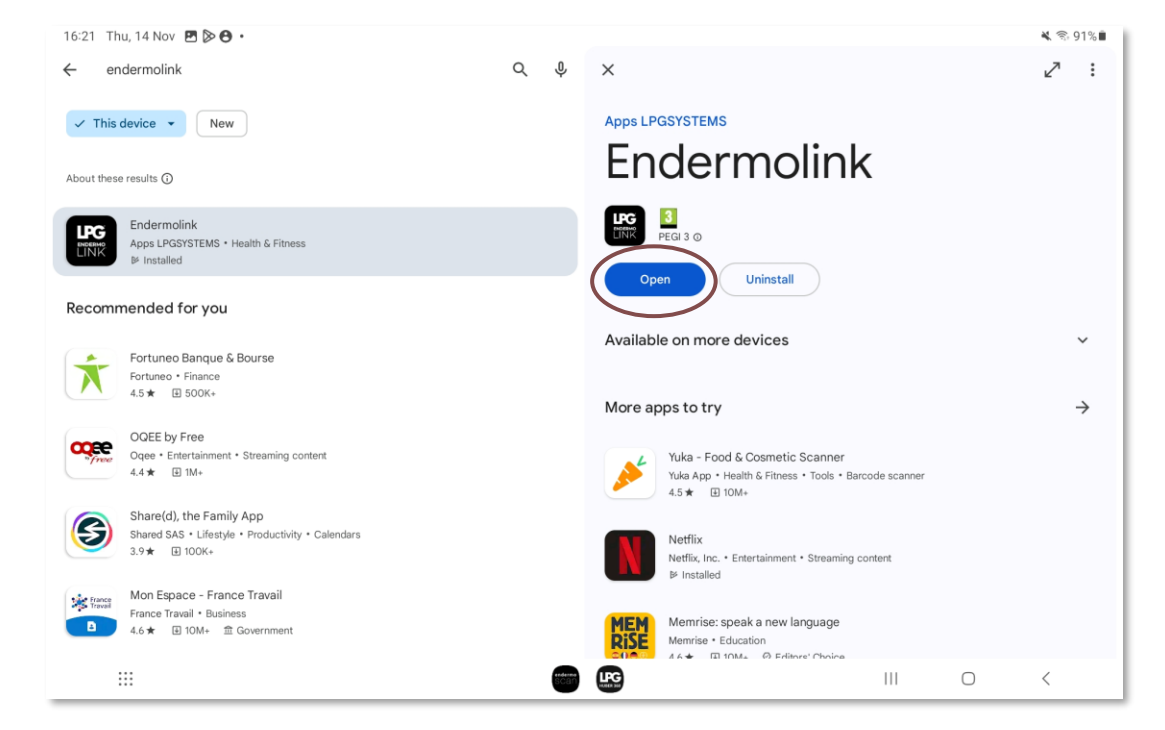

The Endermolink<sup>™</sup> app is now downloaded, click Open.

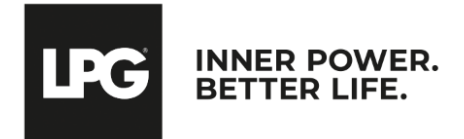

#### endermolink<sup>™</sup> application

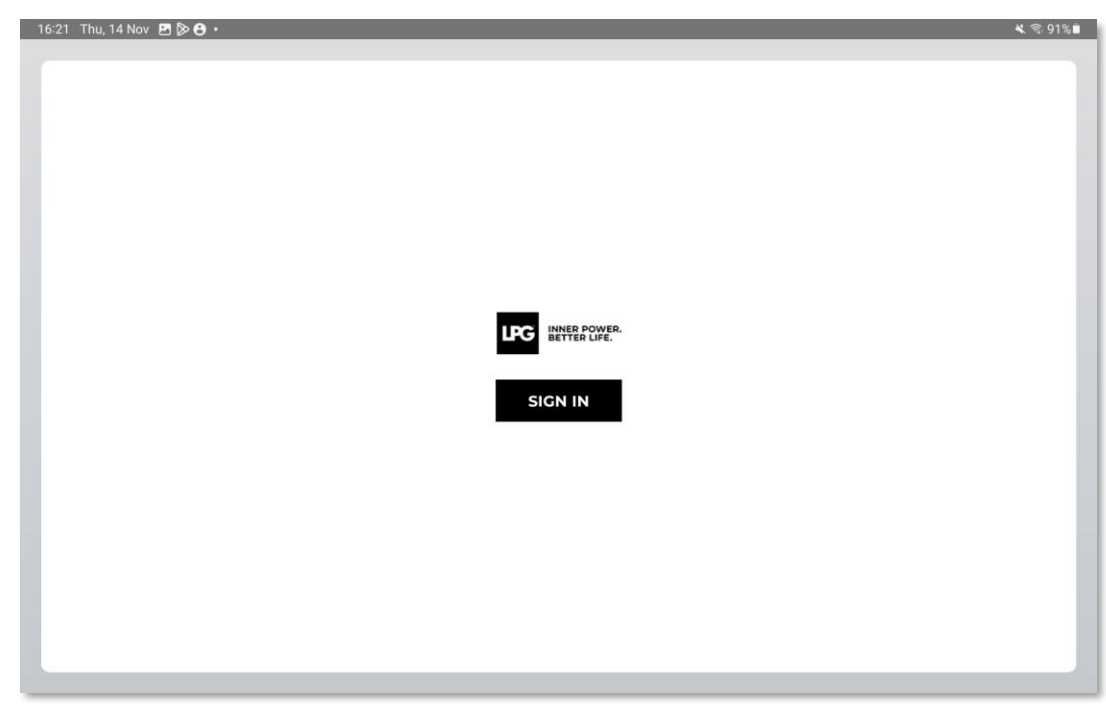

To open the **Endermolink™** application, click **SIGN IN.** 

**Enter your username** (email address associated with your LPG<sup>®</sup> account) and password (existing if you are already an LPG<sup>®</sup> customer or chosen by you).

IPG

INNER POWER

BETTER LIFE

! If you have forgotten your password, click on "Forgot your password?" or on the following link: **https://portal.lpgsystems.com/password** to reset your password.

endermolink<sup>™</sup> application

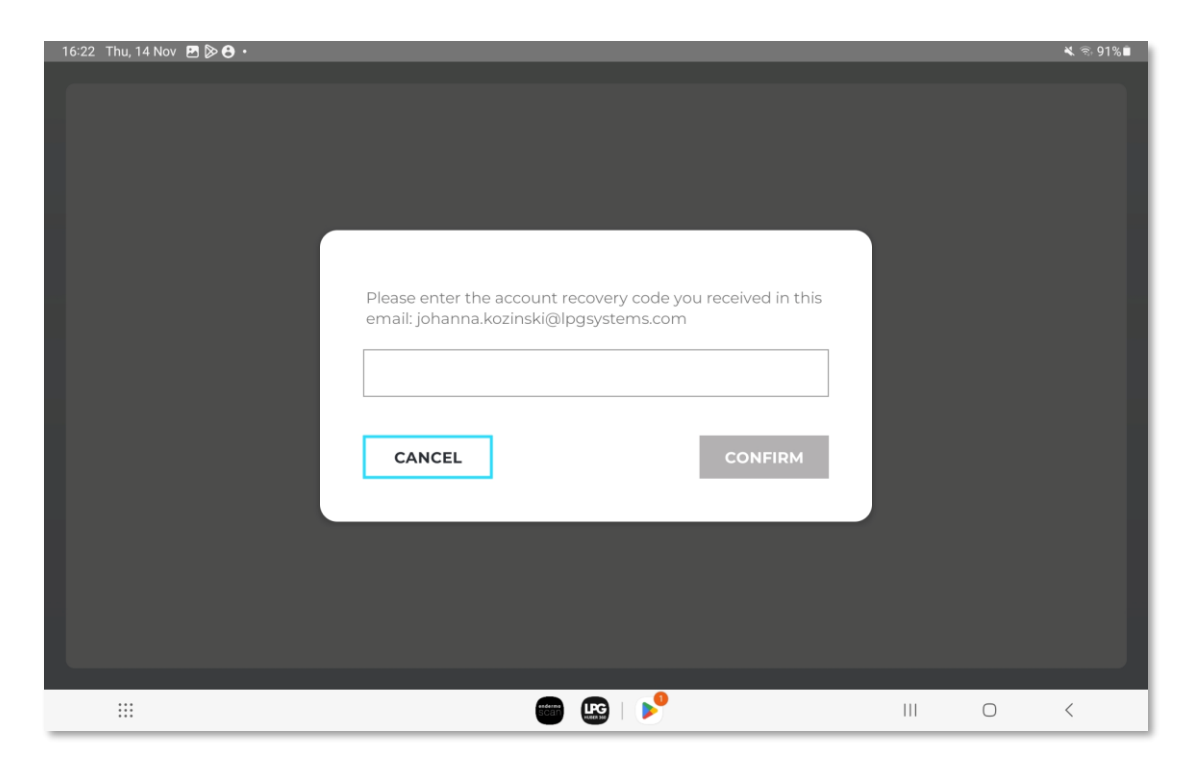

You will receive **an account creation code** by email. Enter the code and click **CONFIRM.** 

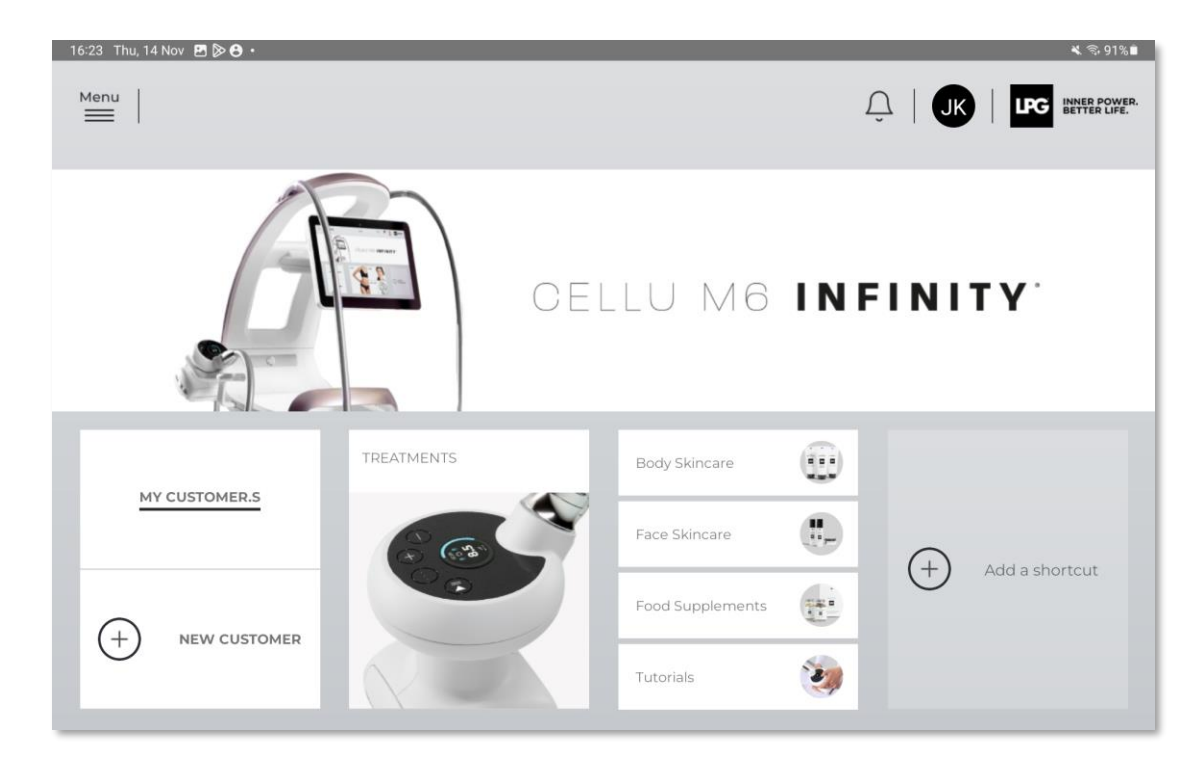

Welcome to the Endermolink<sup>™</sup> application! You can now use the application and enjoy its many benefits.

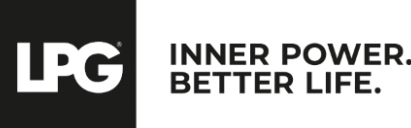

#### O2 ENDERMOLINK™ APP

#### **iOS APPLE VERSION**

 $endermolink^{{\scriptscriptstyle\mathsf{TM}}} \ application$ 

Cellu M6 Infinity®

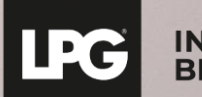

INNER POWER. BETTER LIFE.

# CONNECT THE TABLET TO YOUR WI-FI NETWORK

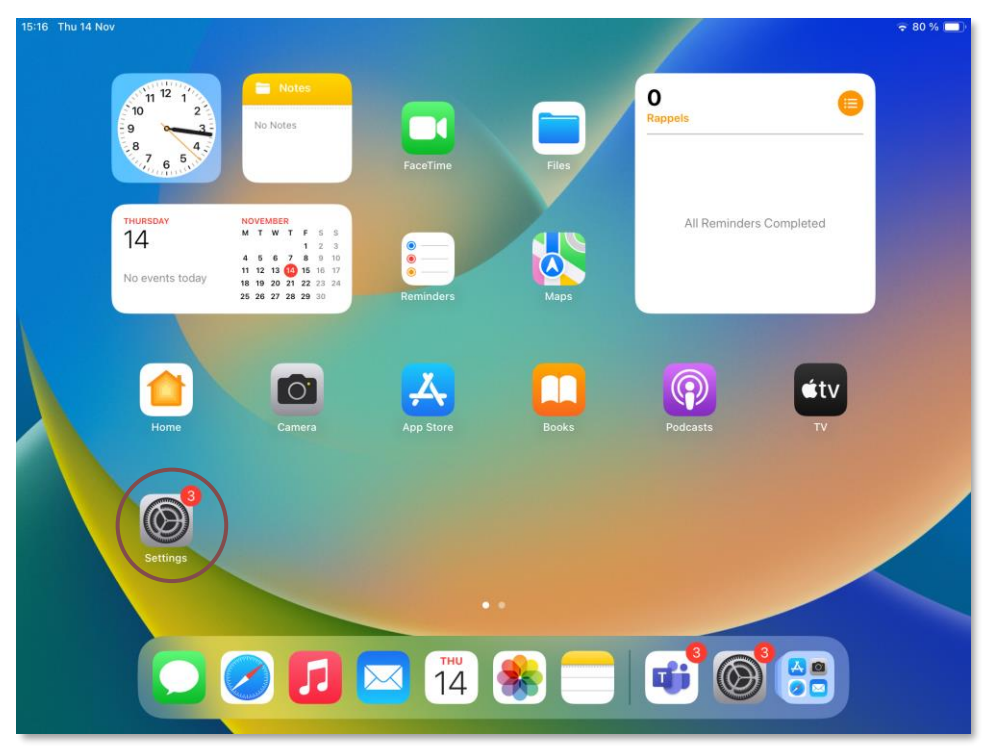

Start the **"Settings"** application on your tablet's home screen.

| 15:16 Thu 14 Nov                                          | Wi-Fi                | ≈ 80 % ■) Edit            |
|-----------------------------------------------------------|----------------------|---------------------------|
| Settings                                                  |                      |                           |
| Q Search                                                  | Wi-Fi                |                           |
|                                                           | ✓ LPG Machines       | ê <del>?</del> (j)        |
| Pauline Lesage<br>Apple ID, iCloud+, Media<br>& Purchases | MY NETWORKS          |                           |
| iPad non sauvegardé 🛛 🔰 🗧                                 | iPhonePauline (2)    | •11.5G 🔳                  |
|                                                           | LPG                  | <del>?</del> (j)          |
| Apple Arcade gratuit pendant 3 mois $\rightarrow$         |                      |                           |
|                                                           | OTHER NETWORKS       |                           |
| Mise à jour logicielle disponible 🏾 🌖 🚿                   | az_cert_cn           | ê 🗟 î                     |
| Terminer la configuration 1 >                             | az_iot               | ê <del>?</del> (j)        |
| Airplane Mode                                             | az_webauth           | <ul> <li>€ (1)</li> </ul> |
| Wi-Fi LPG Machines                                        | az_wpa2auth          | ≜ <del>?</del> (i)        |
| Bluetooth On                                              | V_DEV_LPG            | ê 🗢 🗊                     |
| _                                                         | Other                |                           |
| Notifications                                             |                      |                           |
| Sounds                                                    | Ask to Join Networks | Notify >                  |

Select the **"WI-FI"** section, then choose your **WI-FI** network.

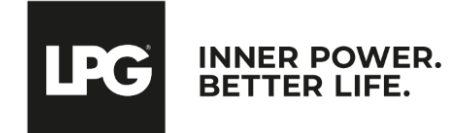

endermolink™ application

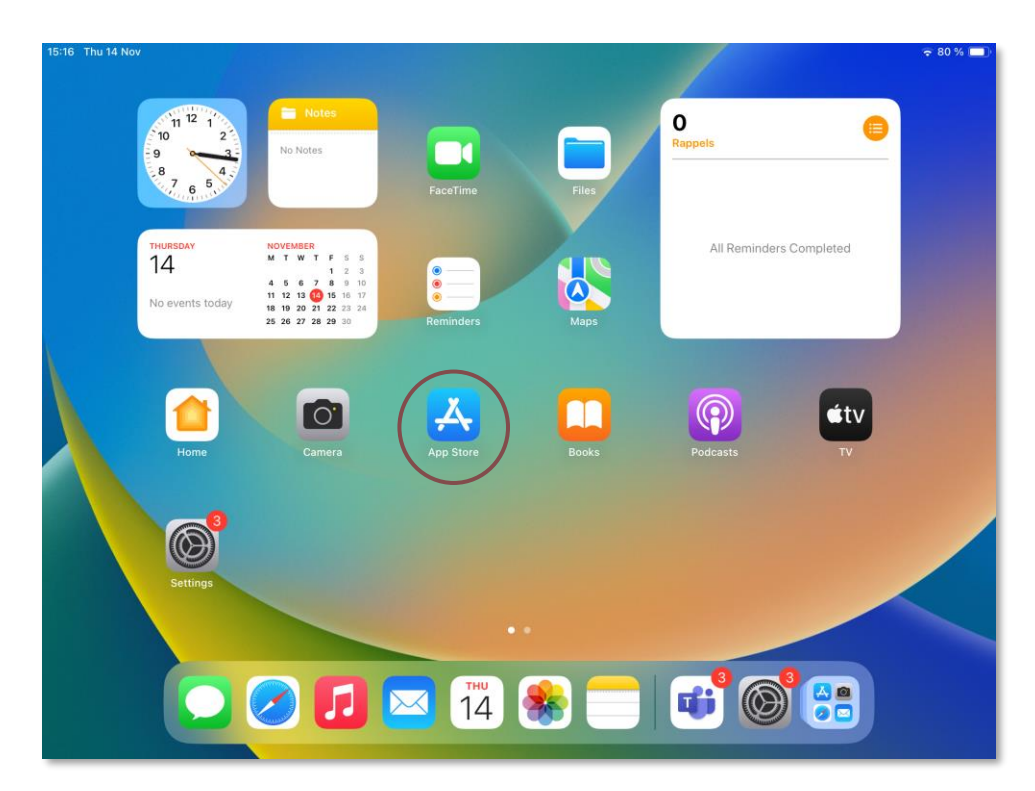

Start the **"App Store"** application on your tablet's home screen.

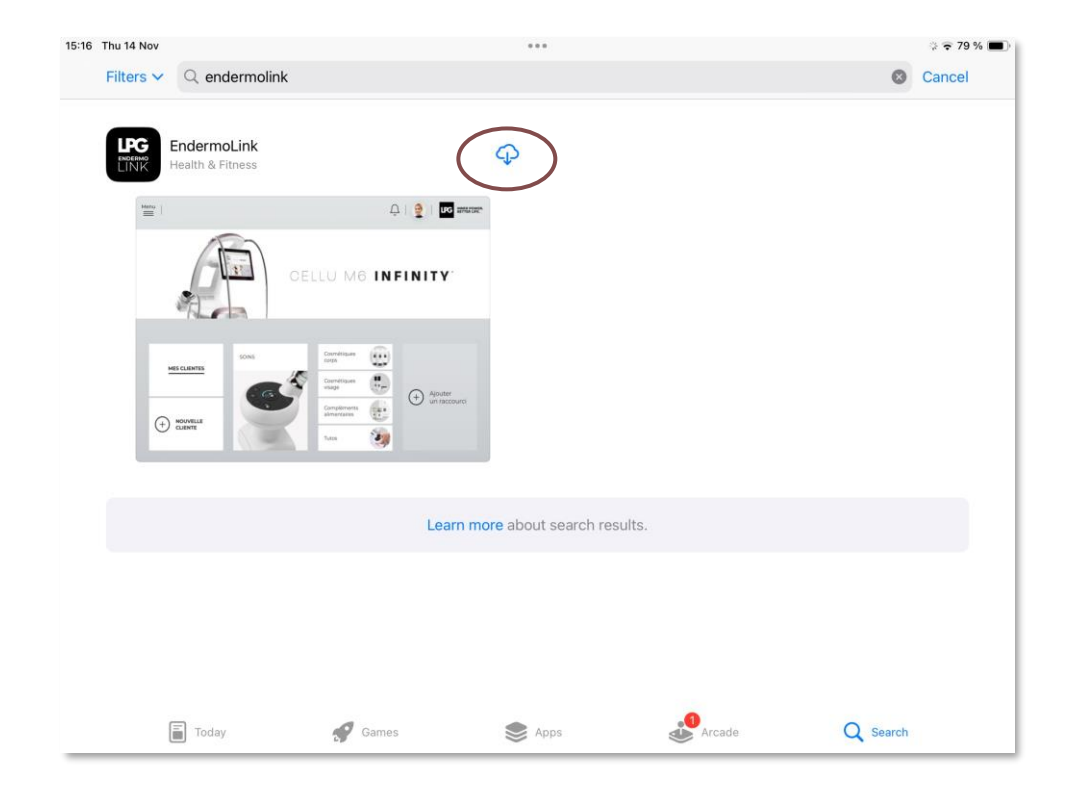

Search for the **Endermolink™** application in the search bar. It will appear, **click on it.** 

LPG INNER POWER. BETTER LIFE.

endermolink<sup>TM</sup> application

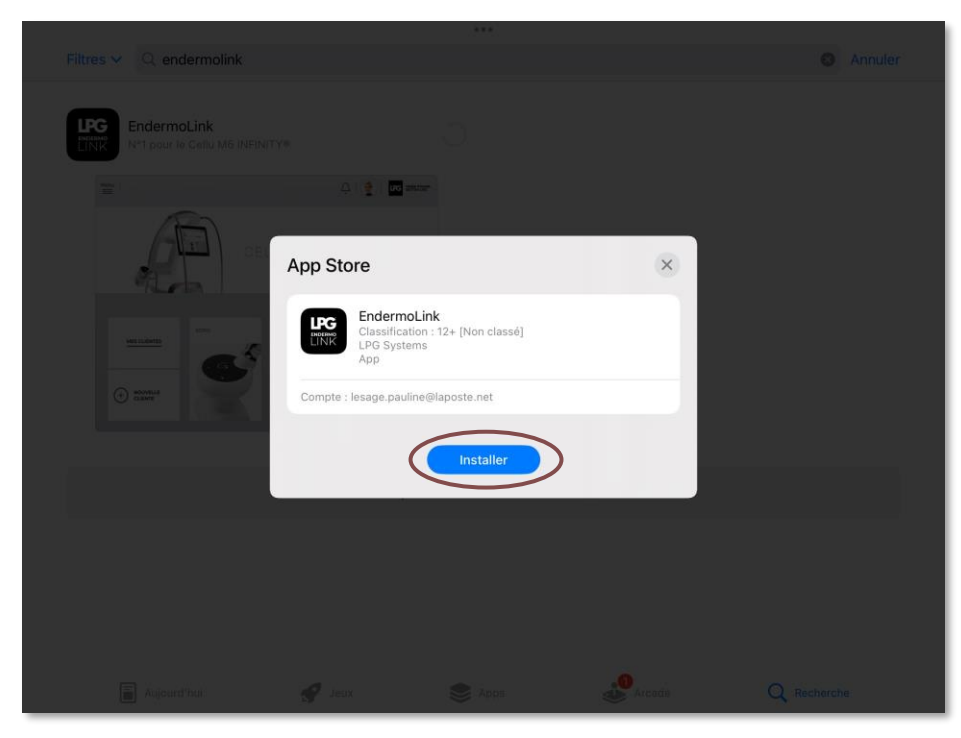

Then click on **Install.** 

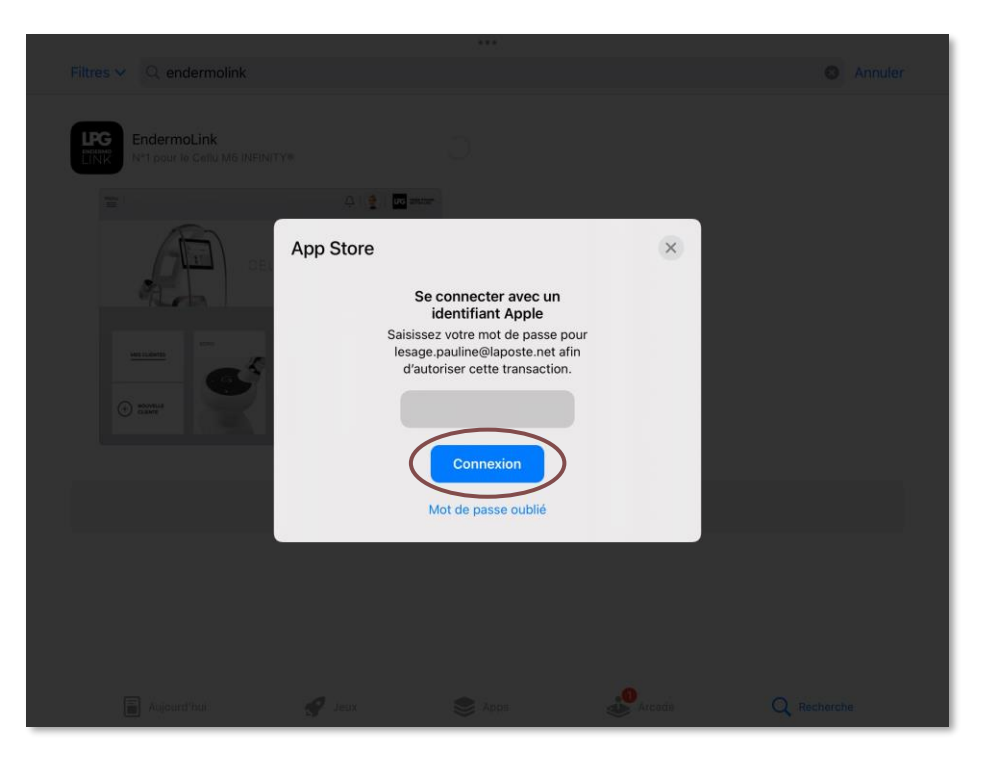

To download the application, sign in to **your Apple account.** Enter your **password** and click on **Connection.** 

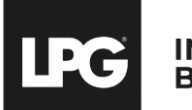

INNER POWER. BETTER LIFE.

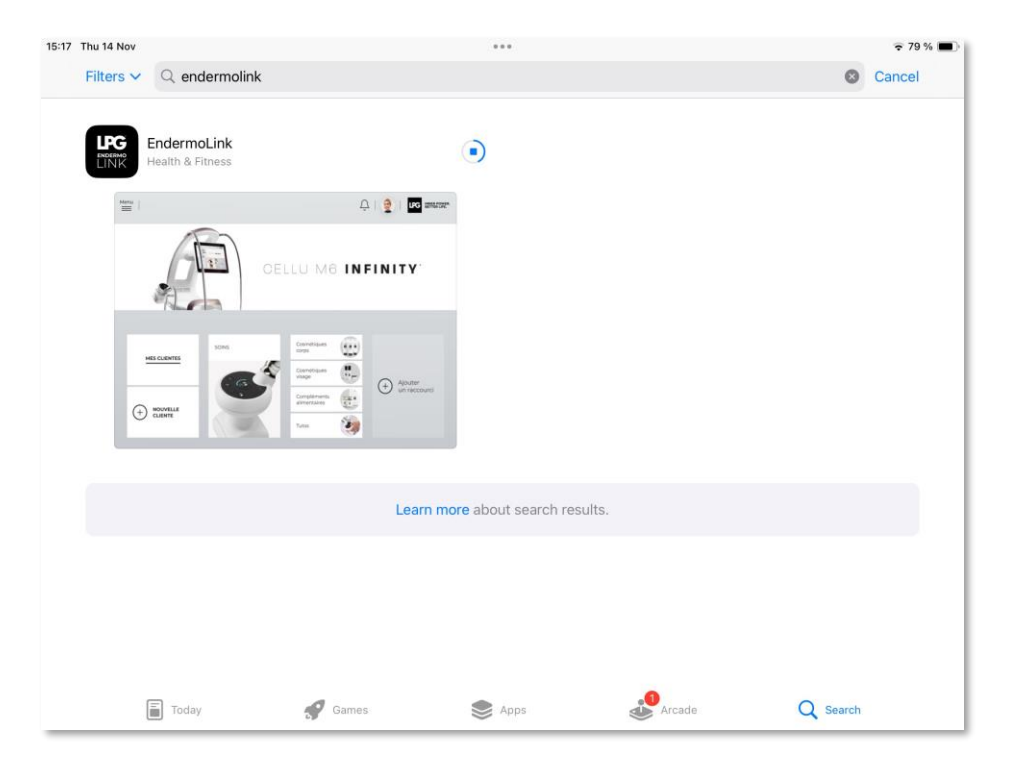

The **Endermolink™** app is now downloading.

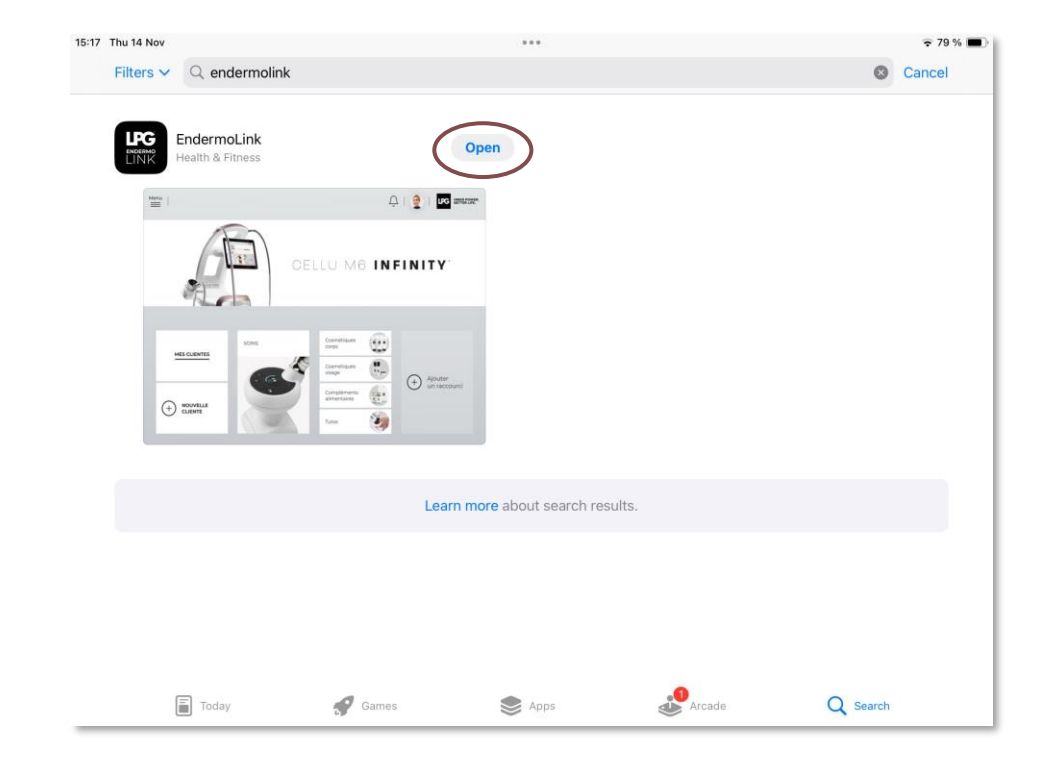

The **Endermolink™** application is downloaded, click **Open.** 

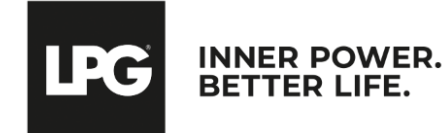

endermolink<sup>™</sup> application

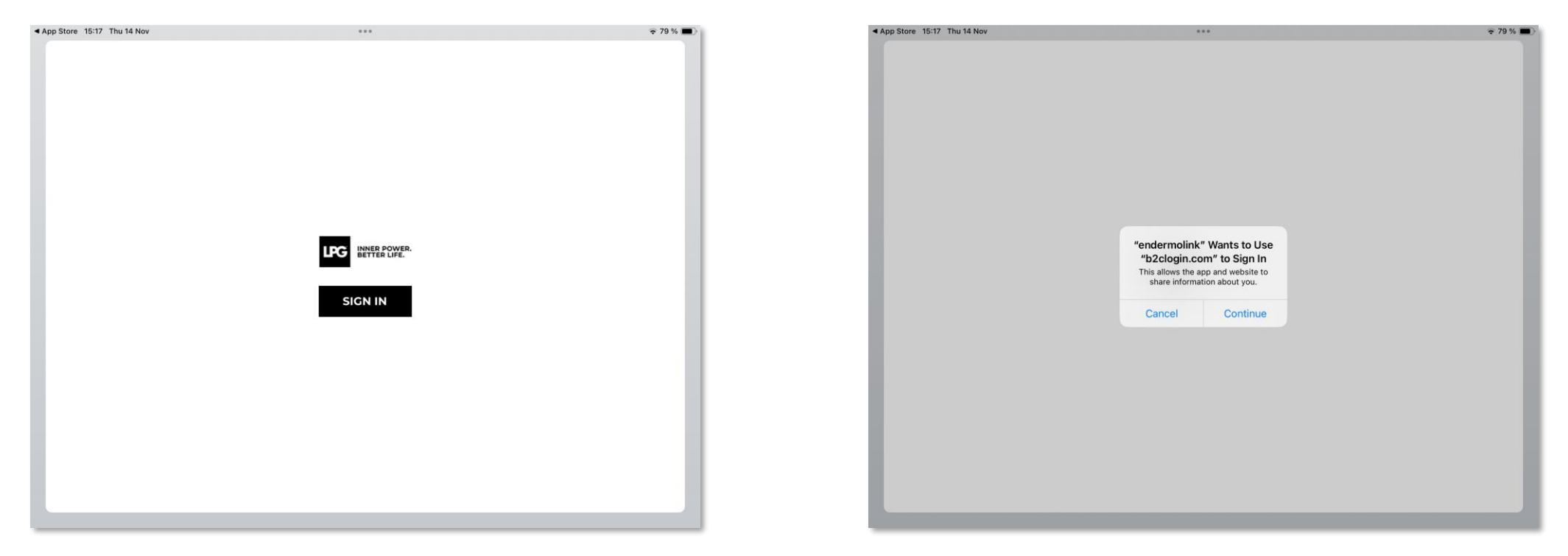

To open the **Endermolink™** application, click **SIGN IN.** 

A login pop-up will appear, click Continue.

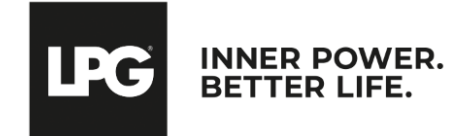

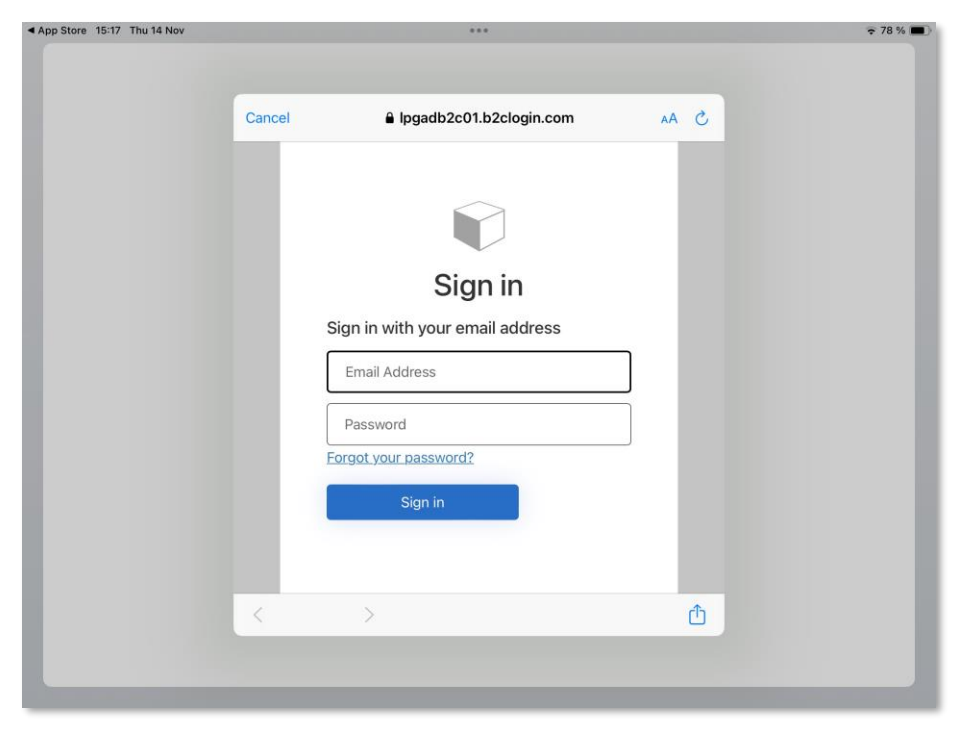

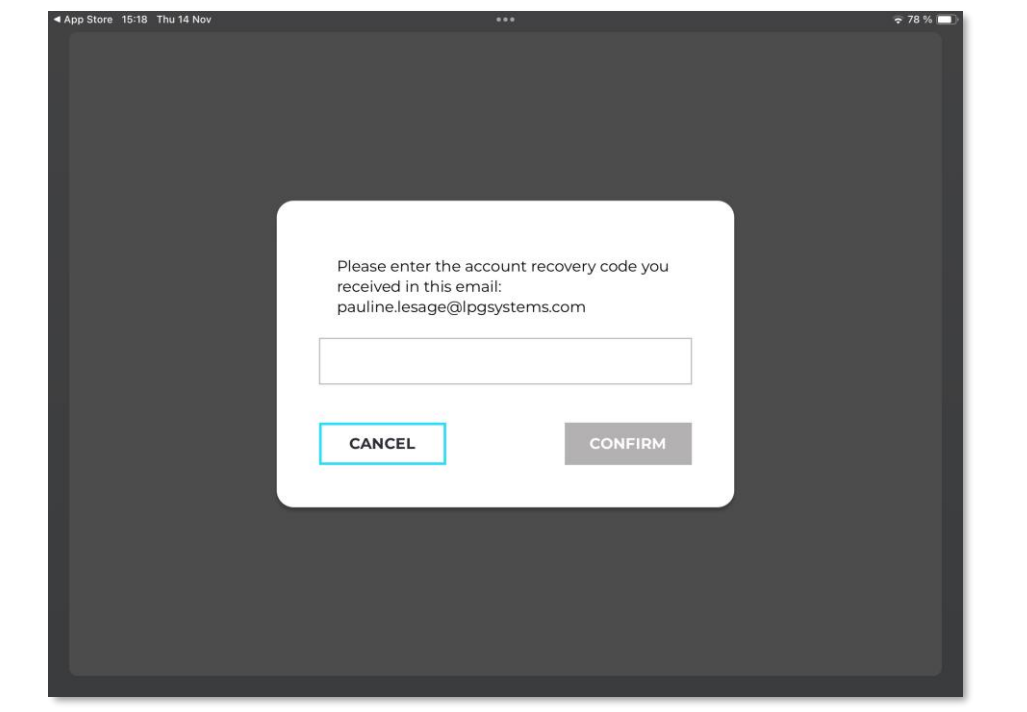

**Enter your username** (email address associated with your LPG<sup>®</sup> account) and password (existing if you are already an LPG<sup>®</sup> customer or chosen by you).

endermolink™ application Cellu M6 Infinity® You will receive an **account creation code** by email. Fill it in and click **CONFIRM.** 

! If you have forgotten your password, click on "Forgot your password?" or on the following link: **https://portal.lpgsystems.com/password** to reset your password.

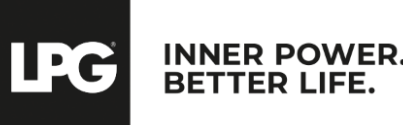

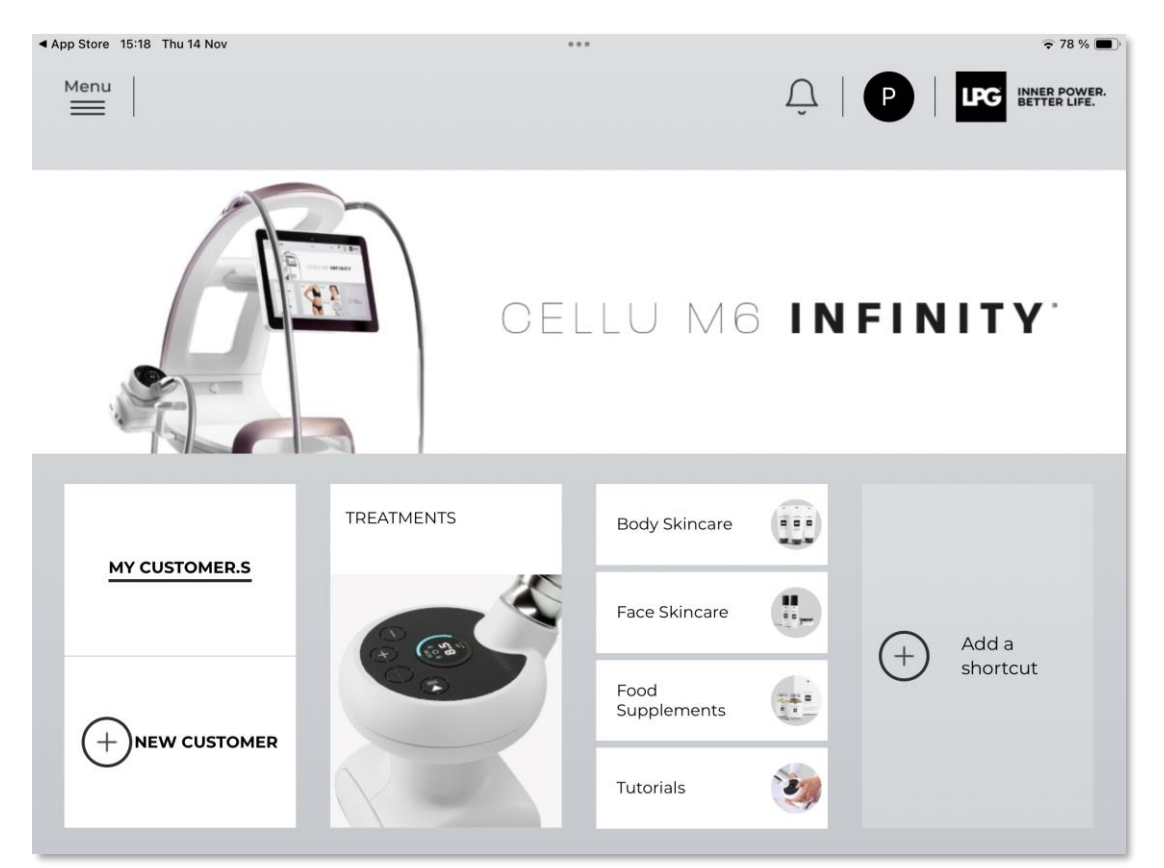

Welcome to the **Endermolink™ app!** You can now use the app and enjoy **its many benefits.** 

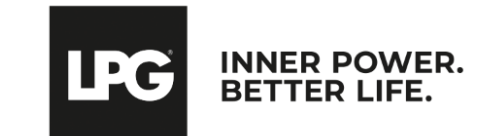

## THANK YOU FOR YOUR ATTENTION

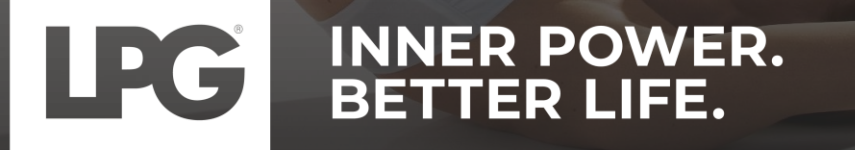